# Überwachen der Anfrage

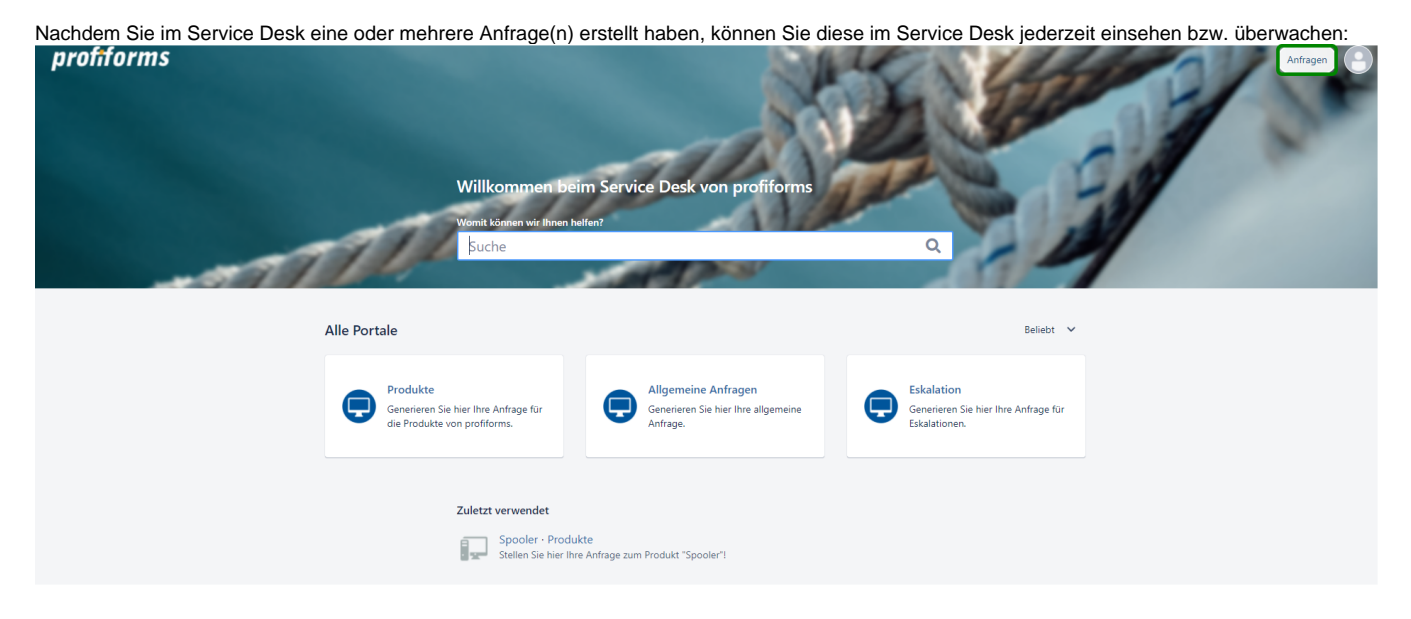

Gehen Sie dafür, wie in Abb. 1 markiert, in der Startseite des Service Desk auf "Anfragen".

Wenn Sie bisher keine Anfrage gestellt haben, sehen Sie neben "Anfragen" keine Zahl. Falls Sie eine oder mehrere Anfragen gestellt haben, sehen Sie neben "Anfragen" eine Zahl stehen:

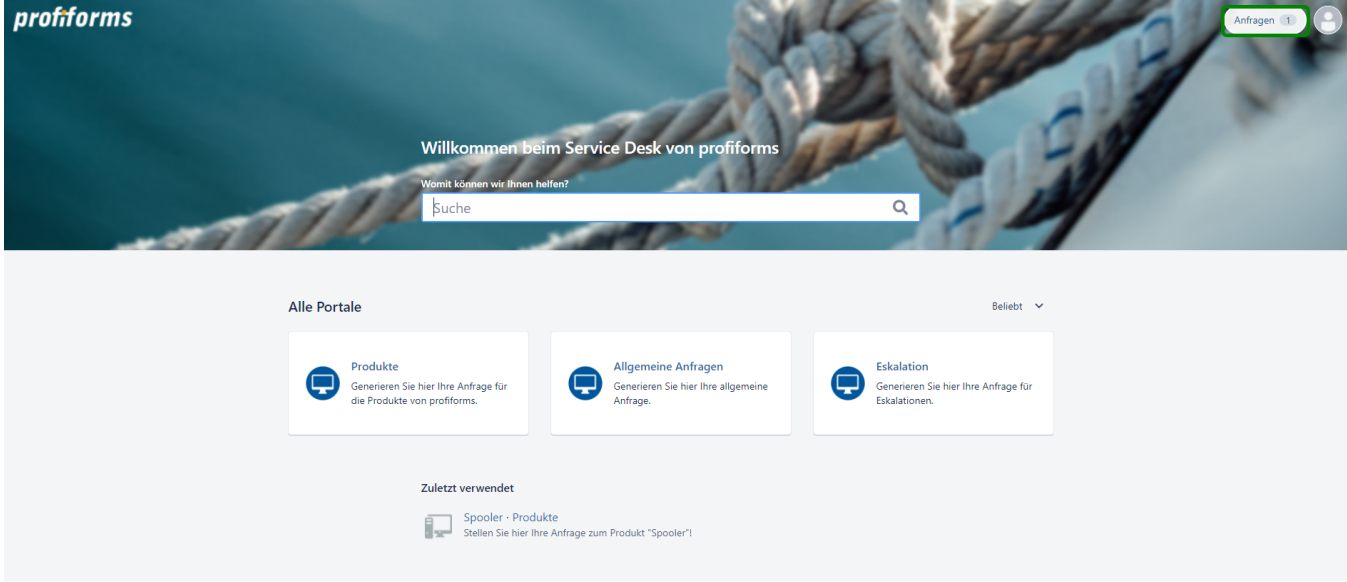

## Nach dem Klick auf "Anfragen" öffnet sich eine Navigation:

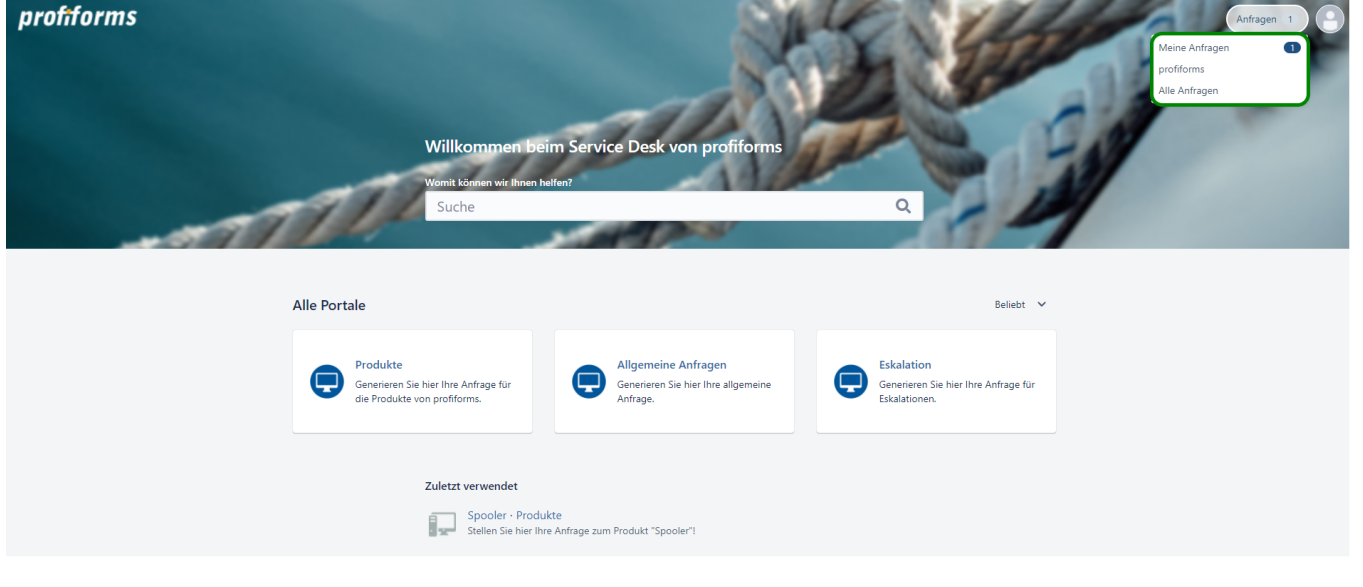

Wenn Sie einer Organisation zugeordnet sind, sehen Sie wie im Beispiel "profiforms" den Namen der Organisation. Wenn Sie die Organisation anklicken sehen Sie dort auch die Anfragen Ihrer Kollegen/innen.

Nach dem Klick auf "Anfragen" öffnet sich eine Seitenübersicht, in welcher Sie Ihre Anfragen einsehen können:

| profiforms | Service Desk<br>Anfragen |          | A SAME               |                  |                      | and the   | 7                     | Anfragen 1 |  |  |
|------------|--------------------------|----------|----------------------|------------------|----------------------|-----------|-----------------------|------------|--|--|
|            | Offene Anfra             | gen      | ← Erstellt von mir   | ~                | Alle Anfragetypen    | ~         | Nach Vorgängen suchen | Q          |  |  |
|            | Тур                      | Referenz | Zusammenfassung      |                  | Service desk         | Status    | Anfragesteller        |            |  |  |
|            |                          | PROD-509 | kein Handbuchzugriff |                  | Produkte             | IN ARBEIT | Test Kunde            |            |  |  |
|            | 1-1 von 1                |          |                      |                  |                      |           |                       |            |  |  |
|            |                          |          |                      |                  |                      |           |                       |            |  |  |
|            |                          |          | Unterst              | .ützt von 🍫 Jir. | a Service Management |           |                       |            |  |  |

Die Startseite der Übersicht hat vor eingestellt den Filter auf "offene Anfragen":

|                                       | A SA CHER P                                                      |                                                                                                  |                                                                                                    |                          |                                                                                                    |                                                                                                    |                                                                                                    |
|---------------------------------------|------------------------------------------------------------------|--------------------------------------------------------------------------------------------------|----------------------------------------------------------------------------------------------------|--------------------------|----------------------------------------------------------------------------------------------------|----------------------------------------------------------------------------------------------------|----------------------------------------------------------------------------------------------------|
| Service Desk<br>Anfrage<br>Offene Anf | k<br><b>n</b><br>fragen                                          | ✓ Erstellt von mir                                                                               | ✓ Alle Anfragetypen                                                                                          | ~                        | Nach Vorgängen suchen                                                                                                    | Q                                                                                                    |                                                                                                    |
| Тур                                   | Referenz<br>PROD-509                                             | Zusammenfassung<br>kein Handbuchzugriff                                                          | Service desk<br>Produkte                                                                                     | Status<br>IN ARBEIT      | Anfragesteller<br>Test Kunde                                                                                                    |                                                                                                    |                                                                                                    |
| 1-1 von 1                             |                                                                  | Unters                                                                                           | tützt von 쏅 Jira Service Management                                                                          |                          |                                                                                                    |                                                                                                    |                                                                                                    |
|                                       | Service Des<br>Anfrage<br>Offene Ant<br>Typ<br>IIII<br>1-1 von 1 | Service Desk<br>Anfragen<br>Offene Anfragen<br>Typ Referenz<br>Referenz<br>PROD-509<br>1-1 von 1 | Service Desk<br>Anfragen<br>ffene Anfragen<br>Typ<br>Referenz<br>PROD-509<br>kein Handbuchzugnff<br>1 t vn 1 | Service Desk<br>Anfragen | Service Desk<br>Anfragen<br>ffere Anfragen<br>Typ Referen: Zusammenfassung Service desk Status<br>PROD-509 kein Handbuchzugriff Produkte INK ABELT<br>1-1 ven 1 | Service Desk<br>Anfragen<br>Iffere Anfragen       Istellt von mir       Alle Anfragetypen       Nach Vorgängen suchen         Typ       Referenz       Zusammenfassung       Service desk       Status       Anfrageteller         Typ       RoDo-509       kein Handbuchzugriff       Produkte       IM ABBET       Test Kunde         1 t von 1 | Sancia Desk<br>Anfragen<br>Iffene Anfragen       Instellt von mir       Alle Anfragetypen       Nach Vorgängen suchen         Tp       Erstellt von mir       Alle Anfragetypen       Nach Vorgängen suchen         Tp       Erstellt von mir       Alle Anfragetypen       Nach Vorgängen suchen         Tp       Erstellt von mir       Alle Anfragetypen       Nach Vorgängen suchen         Tp       Erstellt von mir       Alle Anfragetypen       Nach Vorgängen suchen         Tp       Erstellt von mir       Alle Anfragetypen       Nach Vorgängen suchen         Tp       Erstellt von mir       Produkte       Int ABBET         To von 1       Utterstitt von mir       Erstellt von mir       Int Amagement |

0

Sie können sich auch andere Anfragen mit einem anderen Status ansehen. Klicken Sie darauf auf "Offene Anfragen" und wählen eine andere Option aus.

#### Sie können detaillierte Informationen über eine Anfrage erhalten, wenn Sie sie öffnen:

| profiforms |                                         |          |                    | CN G                                |                     | Antragen 1                   |   |  |
|------------|-----------------------------------------|----------|--------------------|-------------------------------------|---------------------|------------------------------|---|--|
|            | Service Desk<br>Anfrager<br>Offene Anfr | agen     | ← Erstellt von mir | ✓ Alle Anfragetypen                 | v                   | Nach Vorgängen suchen        | Q |  |
| -          | Тур                                     | Referenz | Zusammenfassung    | Service desk                        | Status<br>IN ARBEIT | Anfragesteller<br>Test Kunde |   |  |
|            | 1-1 von 1                               | 1100-303 | Unters             | tützt von 🕼 Jira Service Management |                     | iest Kunde                   |   |  |

## In der Detailansicht sehen Sie folgende Informationen:

1

| profiforms | Service Desk / Produkte / PROD-509<br>kein Handbuchzugriff @xxxxxx                                                                                                    | Anfragen 1) |
|------------|----------------------------------------------------------------------------------------------------|-------------|
|            | <ul> <li>              en kommentar zu dieser Anfrage hinzufügen.      </li> <li>             en kommentar zu dieser Anfrage hinzufügen.         </li> <li>             en kommentar zu dieser Anfrage hinzufügen.         </li> <li>             en kommentar zu dieser Anfrage hinzufügen.         </li> <li>             en kommentar zu dieser Anfrage hinzufügen.         </li> <li>             en kommentar zu dieser Anfrage hinzufügen.         </li> <li>             en kommentar zu dieser Anfrage hinzufügen.         </li> <li>             en kommentar zu dieser Anfrage hinzufügen.         </li> <li>             en kommentar zu dieser Anfrage hinzufügen.         </li> <li>             en kommentar zu dieser Anfrage hinzufügen.         </li> <li>             en kommentar zu dieser Anfrage hinzufügen.         </li> <li>             en kommentar zu dieser Anfrage hinzufügen.         </li> <li>             en kommentar zu dieser Anfrage hinzufügen.         </li> </ul> |             |

Sie sehen hier:

#### 1) Details

Dies sind Ihre eingegebenen Daten bei der Erstellung der Anfrage.

## 2) Aktivitäten

Dies sind die Aktivitäten Ihrer Anfrage. In diesem Beispiel wurde der Anfragestatus auf "In Arbeit" geändert. D.h. Ihre Anfrage befindet sich durch den profiforms-Support in Bearbeitung.

Sie können Ihrer Anfrage einen Kommentar und einen Anhang hinzufügen:

| profiforms |                                                                                                    | 1814                                  | Antragen 🤉 🕑 |
|------------|----------------------------------------------------------------------------------------------------|---------------------------------------|--------------|
|            | Service Desk / Produkte / PROD-509 kein Handbuchzugriff INARERT EINEn Kommentar zu dieser Anfrage hinzufügen | Keine Benachrichtigung<br>Getellt mit | -            |
| - 57 7 1 1 | AKTUELLSTE<br>Der Anfragestatus wurde zu <b>in Arbeit</b> geändert. Vor 1 Minute (AKTUELLSTE                 | Test Kunde<br>Ersteller               | 7            |
|            | Details Gestern 13:54                                                                                        |                                       |              |
|            | profiforms gmbh                                                                                              |                                       |              |
|            | Produkt*<br>Spooler                                                                                          |                                       |              |
|            | Umgebung*<br>Windows                                                                                         |                                       |              |
|            | Beschreibung*<br>kein Zugriff auf das Spooler Handbuch                                                       |                                       |              |
|            | Priorität<br>Mittel (Antwort innerhalb von zwei Tagen)                                                       |                                       |              |
|            |                                                                                                    |                                       |              |
|            | Unterstützt von 👍 Jira Service Managen                                                                       | nent                                  |              |
|            |                                                                                                    |                                       |              |

Bearbeitet der profiforms-Support Ihre Anfrage weiter, in dem er bspw. den Status verändert oder der Anfrage einen Kommentar hinzufügt, bekommen Sie über diese Fortschritte eine E-Mail.

Zusätzlich können Sie den Fortschritt Ihrer Anfrage online in der Detailansicht einsehen.

Sie haben jetzt die Möglichkeit Ihre Konto-Einstellungen anzupassen. Diese Einstellung ist optional.